# การติดตั้ง Ubuntu

## เริ่มจาก Boot เครื่องไมโครคอมพิวเตอร์ด้วยแผ่นซีดี ubuntu ที่เตรียมไว้

## หน้าต่าง Language ให้เลือก English เลือกภาษาที่ใช้แสดงในขั้นตอนการติดตั้ง

|            | Language            |             |
|------------|---------------------|-------------|
| Arabic     | Hindi               | Pontuguês   |
| Беларуская | Hrvatski            | Română      |
| Български  | Magyarul            | Русский     |
| Bengali    | Bahasa Indonesia    | Sámegillil  |
| Bosanski   | Italiano            | Slovenčina  |
| Català     | 日本語                 | Slovenščina |
| Čeština    | ქართული             | Shqip       |
| Dansk      | Khmer               | Svenska     |
| Deutsch    | 한국어                 | Tanii       |
| Dzongkha   | Kundî               | Thai        |
| Ελλημικά   | Lietuviškai         | Tagalog     |
| English    | Latviski            | Türkçe      |
| Esperanto  | Какедонски          | Українська  |
| Español    | Malayalam           | Tiếng Việt  |
| Eesti      | Norsk bokmål        | Wolof       |
| Euskanaz   | Nepali              | 中文(简体)      |
| Suomi      | Nederlands          | 中文(繁彊)      |
| Français   | Norsk nynorsk       |             |
| Galego     | Punjabi (Gurmukhi)  |             |
| Gujarati   | Polsk1              |             |
| Hebrew     | Pontuguês do Brásil |             |

#### หน้าต่าง Ubuntu ให้เลือก install Ubuntu Server

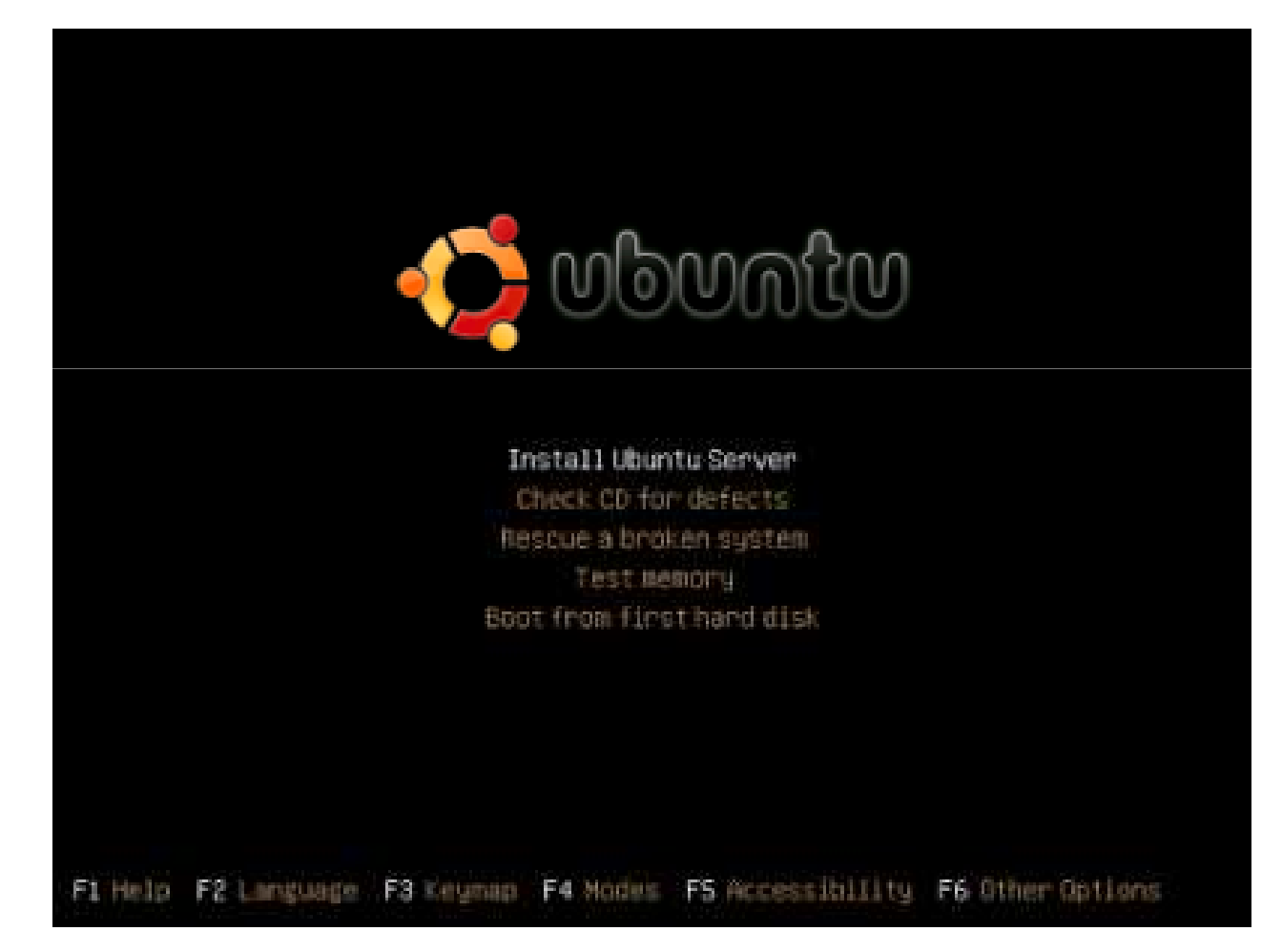

## หน้าต่าง Language ให้เลือก English เลือกภาษาที่ต้องการติดตั้ง

| Please<br>langua                   | choose the language used for the installation process. This<br>ge will be the default language for the final system.                                                                                                    |
|------------------------------------|----------------------------------------------------------------------------------------------------|
| Choose                             | a language:                                                                                                    |
|                                    | Bulgarian – Български *<br>Catalan – Català<br>Chinese (Simplified) – 中文(简体)<br>Chinese (Traditional) – 中文(繁體)<br>Croatian – Hrvatski<br>Czech – Čeština<br>Danish – Dansk<br>Dutch – Nederlands<br>English – English * |
| <g(< td=""><td>Back&gt;</td></g(<> | Back>                                                                                                    |

#### Choose language ให้เลือกเป็น other เลือกประเทศ

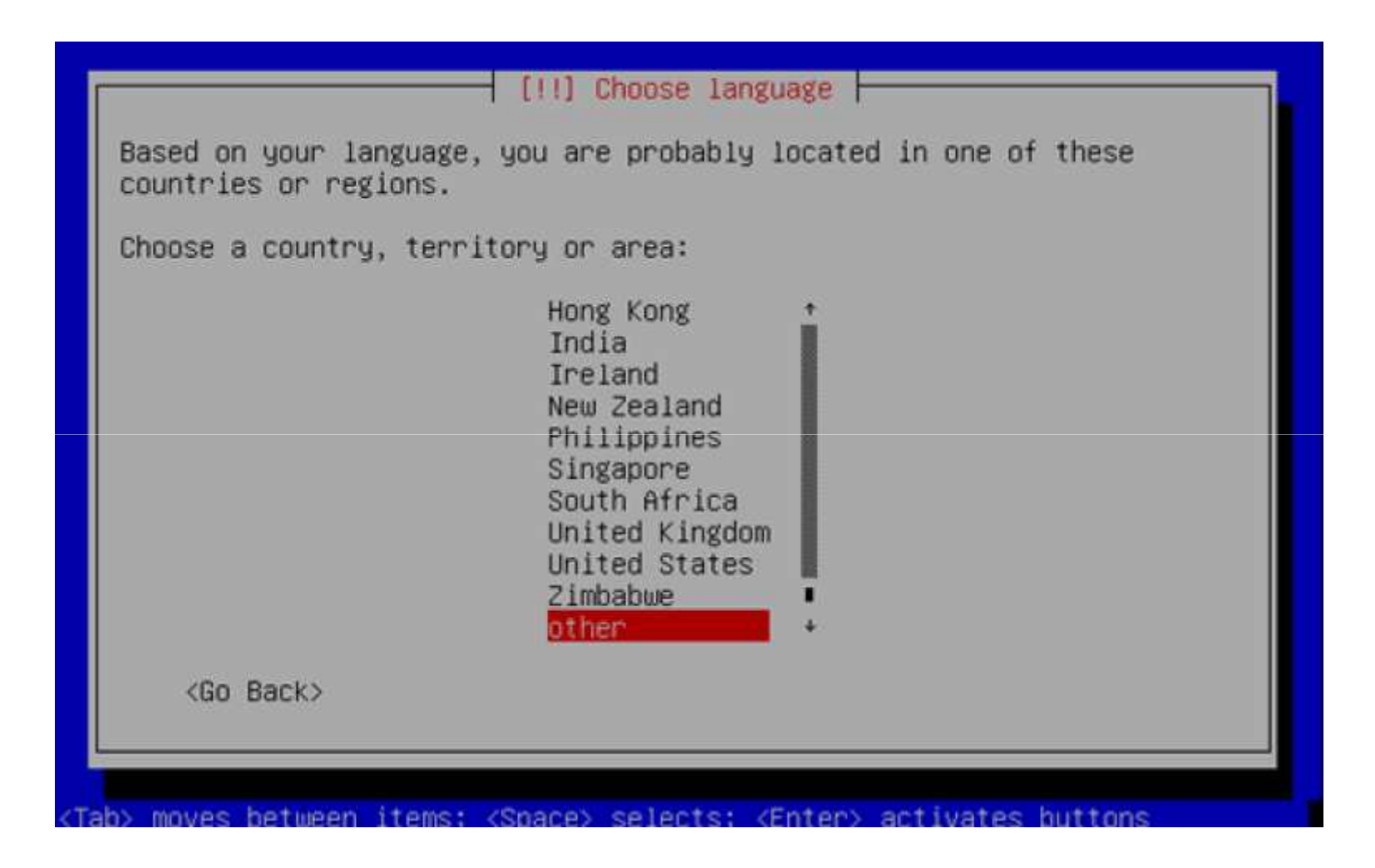

#### หัวข้อ "Choose a country, territory or area:" เลือก -- Asia -- เลือก Thailand เลือก Thailand

| Choose a | country, territory | or area: |    |
|----------|--------------------|----------|----|
| Qatar    |                    |          | 12 |
| Saudi An | 8018               |          |    |
| Sri Lara | u<br>A             |          |    |
| Syrian A | cab Republic       |          |    |
| Taluan   |                    |          |    |
| 15)18151 | an                 |          |    |
| Tipot-La | ste                |          |    |
| Turkey   |                    |          |    |
| Turkneni | stan               |          |    |
| United A | rab Emirates       |          |    |
| Viet Nat |                    |          |    |
| Yenen    |                    |          |    |
| Afric    | B                  |          |    |
| niger la |                    |          |    |
| Benin    |                    |          |    |
| 120000   |                    |          |    |
| dio B    | lack>              |          |    |

หัวข้อ "Detect keyboard layout?" เลือก <No>

เลือกไม่ตรวจสอบ Keyboard layout

|                                                   | - [1] Ubantu İr                                        | nstaller ma                            | in neru                     |                    |                |
|---------------------------------------------------|--------------------------------------------------------|----------------------------------------|-----------------------------|--------------------|----------------|
| ou can try to<br>eries of keys.<br>elect your key | have your keybo<br>If you do not u<br>board layout fre | and layout<br>want to do<br>om a list. | detected by<br>this, you wi | pressin<br>11 be a | g a<br>NDLe to |
| etect keyboard                                    | Layout?                                                |                                        |                             |                    |                |
| <go back=""></go>                                 |                                                        |                                        | CVR                         | 157 👔              | NOC T          |
|                                                   |                                                        |                                        |                             |                    |                |

หัวข้อ "The origin of the keyboard:" เลือก Thailand เลือก Keyboard Thailand

| The origin of the ke | yb6and: |  |
|----------------------|---------|--|
| Pakistan             | i       |  |
| Portugal             |         |  |
| Aussia               |         |  |
| Slovakla             |         |  |
| South Africa         |         |  |
| Sri Lanka            |         |  |
| Switzeriand          |         |  |
| Syria<br>Tajikistan  |         |  |
| Turkey               | I       |  |
| USA                  | •       |  |
| oga Backo            |         |  |

หัวข้อ "Keyboard layout:" เลือก Thailand เลือก Keyboard layout : Thailand

|                                | - [[] Ubuntu installer main menu                                                              |
|--------------------------------|-----------------------------------------------------------------------------------------------|
| here are more<br>elected. Plea | than one keyboard layouts with the origin you<br>se select the layout matching your keyboard. |
| eyboard layou                  | t:                                                                                            |
|                                | Thalland - Pattachote<br>Thalland - TIS-820,2538                                              |
| <go back=""></go>              |                                                                                               |
| 2005202                        |                                                                                               |

หัวข้อ "Method for toggling between national and Latin mode:" เลือก Alt+Shift กำหนดแป้นสลับภาษา

| You will need a layout and the s                                                                                     | way to toggle the keyboa<br>tandard Latin layout. S                                                                                                    | nd between the national everal options are available.                                                                                           |
|----------------------------------------------------------------------------------------------------|----------------------------------------------------------------------------------------------------|----------------------------------------------------------------------------------------------------|
| The most ergonom<br>keys (in the lat<br>normal Caps togg<br>combination; not<br>Alt+Shift (or Co<br>meaning in Emacs | ic choices seem to be the<br>er case use the combinat<br>(e). Another popular ch<br>ice however that in this<br>introl+Shift if you choos<br>and other programs using | e right Alt and the Caps Lock<br>ion Shift+Caps Lock for<br>sice is the Alt+Shift<br>case the combination<br>e it) will lose its usual<br>g it. |
| Notice the liste                                                                                                    | d keys are not present o                                                                                                    | n all keyboards.                                                                                                    |
| Method for toggl                                                                                                    | ing between national and                                                                                                    | Latin mode:                                                                                                    |
|                                                                                                    | Caps Lock<br>Right Alt<br>Right Control<br>Right Shift<br>Right Logo Key<br>Menu key                                                                                  |                                                                                                    |
|                                                                                                    | 1005510to                                                                                                    |                                                                                                    |
|                                                                                                    |                                                                                                    |                                                                                                    |

#### ระบบจะตรวจสอบ CD-ROM

|                             | Scanning CD-ROM |
|-----------------------------|-----------------|
| Scanning /cdrom/pool/main/e | 2               |
|                             |                 |
|                             |                 |

#### ระบบจะ Load องค์ประกอบของระบบ

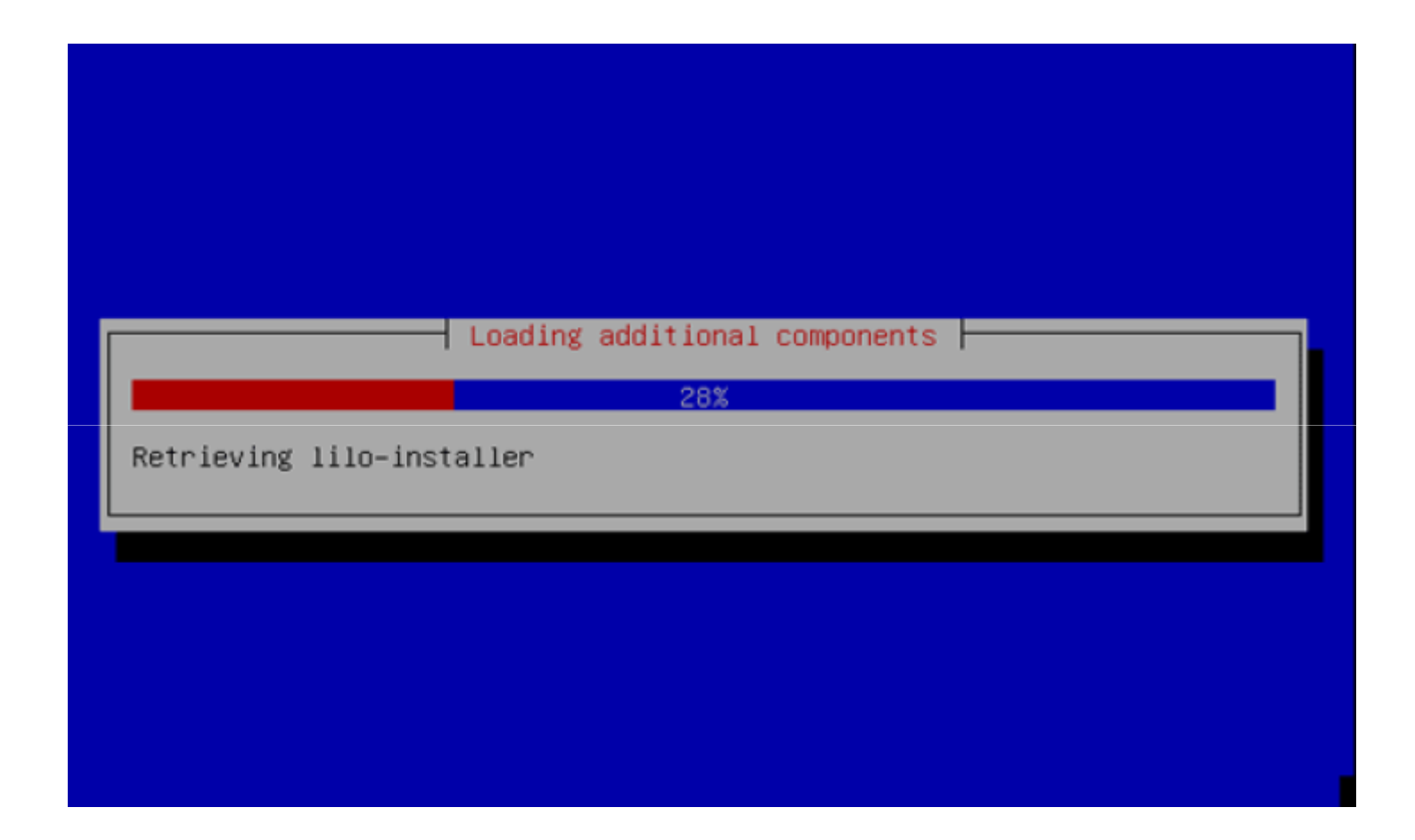

## หัวข้อ Network autoconfiguration failed ตรวจสอบไม่พบ DHCP Server อยู่ในเน็ตเวิร์ค เลือก Continue

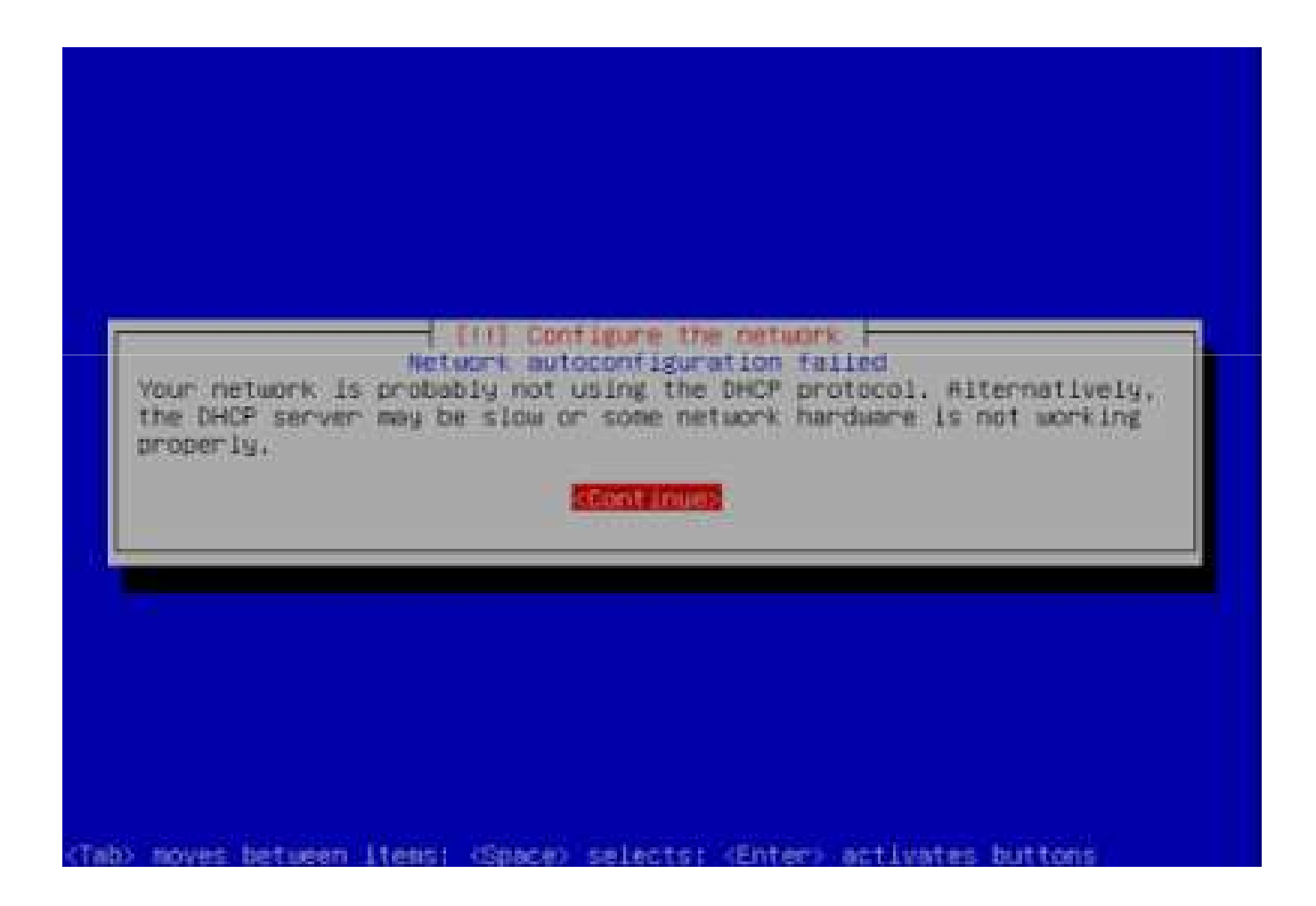

## หัวข้อ Network configuration method เลือก "Do not configure the network at this time เลือกวิธีกำหนดระบบเครือข่ายของเครื่อง

|                                                               | I'll Configure the network                                                                                                    |
|---------------------------------------------------------------|----------------------------------------------------------------------------------------------------|
| From he<br>(which<br>or to (<br>DHCP he<br>retry (<br>provide | ere you can choose to retry DHCP network autoconfiguration<br>may succeed if your DHCP server takes a long time to respond)<br>configure the network manually. Some DHCP servers require a<br>ostname to be sent by the client, so you can also choose to<br>DHCP network autoconfiguration with a hostname that you<br>e. |
| Notwork                                                       | < configuration method:                                                                                                    |
|                                                               | Retry network autoconfiguration<br>Retry network autoconfiguration with a DHCF hostname<br>Retry network autoconfiguration with a DHCF hostname                                                                                                    |
|                                                               | Do not configure the network at this time                                                                                                    |
| <6/                                                           | D Backo                                                                                                    |

(Tab) noves between Items: (Space) selects: (Enter) activates button:

## หัวข้อ Hostname : กำหนดชื่อเครื่อง

| The hostname is a<br>network. If you d<br>network administr<br>you can make some | a single word that ide<br>don't know what your h<br>rator. If you are sett<br>ething up here. | entifies your system to the<br>mostname should be, consult your<br>ing up your own home network, |
|----------------------------------------------------------------------------------|-----------------------------------------------------------------------------------------------|--------------------------------------------------------------------------------------------------|
| Hostname:                                                                        |                                                                                               |                                                                                                  |
| serveri                                                                          |                                                                                               |                                                                                                  |
| <go back=""></go>                                                                |                                                                                               | <continue></continue>                                                                            |

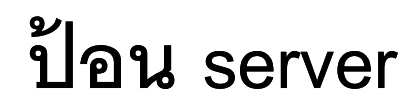

หากมี่หัวข้อ "Configure the clock" ... Asia/Bangkok ... Is this timezone correct? ให้เลือก <Yes> หัวข้อ Partition method : เลือก Guide - use entire disk

| The insta                             | ller can guide you through partitioning a disk (using                                                     |
|---------------------------------------|----------------------------------------------------------------------------------------------------|
| different                             | standard schemes) or, if you prefer, you can do it                                                        |
| manually.                             | With guided partitioning you will still have a chance later                                               |
| to review                             | and customise the results.                                                                                |
| If you ch                             | oose guided partitioning for an entire disk, you will next                                                |
| be asked                              | which disk should be used.                                                                                |
| Partition                             | ing method:<br><mark>Guided – use entire disk</mark><br>Guided – use entire disk and set up LVM<br>Manual |
| <go b<="" td=""><td>ack&gt;</td></go> | ack>                                                                                                    |

## หัวข้อ "Select disk to partition:" เลือกฮาร์ดดิสก์ที่ต้องการสร้างพาร์ติชัน

| ote that all o<br>efore you have | ata on the disk you se<br>confirmed that you re | elect will be erased,<br>ally want to make the | out not<br>changes. |
|----------------------------------|-------------------------------------------------|------------------------------------------------|---------------------|
| elect disk to                    | partition:                                      |                                                |                     |
| SCSI3 (                          | ,0,0) (sda) – 32.2 GB                           | VMware, VMware Virtua                          | 1 5                 |
| <go back=""></go>                |                                                 |                                                |                     |

## หัวข้อ "Write the change to disk?" เลือก <Yes> ระบบติดดั้งก็จะคำนวณขนาดพาร์ติชั้นให้

| If<br>di | you continue, the changes listed below will be written to the<br>sks. Otherwise, you will be able to make further changes manually              |
|----------|----------------------------------------------------------------------------------------------------|
| WA       | RNING: This will destroy all data on any partitions you have moved as well as on the partitions that are going to be formatted                  |
| Th       | e partition tables of the following devices are changed:<br>SCSI3 (0,0,0) (sda)                                                                 |
| Th       | e following partitions are going to be formatted:<br>partition #1 of SCSI3 (0,0,0) (sda) as ext3<br>partition #5 of SCSI3 (0,0,0) (sda) as swap |
| Wr       | ite the changes to disks?                                                                                                    |
|          | <go back=""> <a>KYes&gt;</a> <no></no></go>                                                                                                    |
|          |                                                                                                    |

## เริ่มสร้างพาร์ติชัน แล้วติดตั้งระบบหลักของ Ubuntu

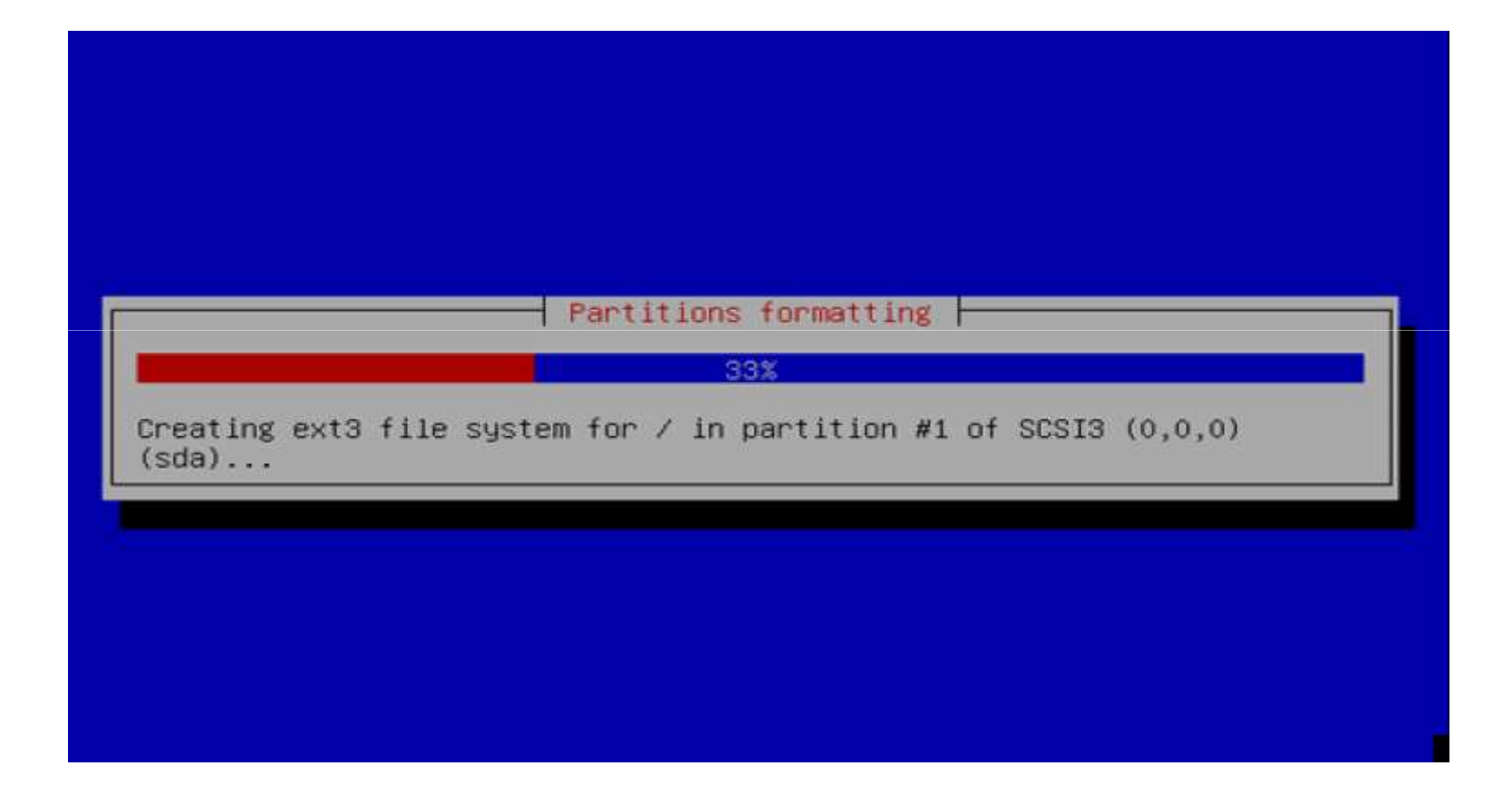

#### หัวข้อ Is the system cloak set to UTC เลือก <Yes>

| Sys<br>The | tem clocks are ge<br>operating system | ⊢ [!] Config<br>nerally set t<br>uses your ti<br>recommended u | ure the clock<br>o Coordinated<br>me zone to co<br>pless you als | Universal Ti<br>nvert system | ime (UTC).<br>time into |
|------------|---------------------------------------|----------------------------------------------------------------|------------------------------------------------------------------|------------------------------|-------------------------|
| sys        | tem that expects                      | the clock to                                                   | be set to loc                                                    | al time.                     | oper deans              |
| Is         | the system clock                      | set to UTC?                                                    |                                                                  |                              |                         |
|            | <go back=""></go>                     |                                                                |                                                                  | < Yes>                       | <no></no>               |
|            |                                       |                                                                |                                                                  |                              |                         |
|            |                                       |                                                                |                                                                  |                              |                         |
|            |                                       |                                                                |                                                                  |                              |                         |

หัวข้อ "Full name for the new user:" ป้อนชื่อเต็มของผู้ใช้ใหม่

| user<br>Iccoun                                                                                       | account will<br>t for non-admi                                     | be created f<br>nistrative a                                | or you to us<br>ctivities.                   | e instead (                               | of the root                                |            |
|----------------------------------------------------------------------------------------------------|--------------------------------------------------------------------|-------------------------------------------------------------|----------------------------------------------|-------------------------------------------|--------------------------------------------|------------|
| lease<br>sed fi<br>ell a<br>ull n                                                                    | enter the rea<br>or instance as<br>s any program<br>ame is a reaso | l name of th<br>default ori<br>which displa<br>nable choice | is user. Thi<br>gin for emai<br>ys or uses t | is informat.<br>Is sent by<br>he user's r | ion will be<br>this user a<br>real name. Y | is<br>′our |
| ull n                                                                                                | ame for the ne                                                     | w user:                                                     |                                              |                                           |                                            |            |
| dmini                                                                                                | strator                                                            |                                                             |                                              |                                           |                                            |            |
| <g(< td=""><td>Back&gt;</td><td></td><td></td><td></td><td><continue></continue></td><td></td></g(<> | Back>                                                              |                                                             |                                              |                                           | <continue></continue>                      |            |
|                                                                                                    |                                                                    |                                                             |                                              |                                           |                                            |            |

### ป้อน Test Ubuntu

## หัวข้อ "Username for your account:" ป้อน username ที่จะใช้ Login ระบบ

| rea<br>let<br>low | isonable choice<br>ter, which can<br>per-case letter | e for the new<br>e. The usernam<br>n be followed<br>rs. | account. Your fin<br>e should start w<br>by any combinatio                                     | rst name is a<br>ith a lower-case<br>on of numbers and       | l more |
|-------------------|------------------------------------------------------|---------------------------------------------------------|------------------------------------------------------------------------------------------------|--------------------------------------------------------------|--------|
| Use               | rname for you                                        | r account:                                              |                                                                                                |                                                              |        |
| adm               | inistrator                                           | ni ini ini na na na na na na na na na na na na          | a per ana ana ana ina kara ana ana ana ana ana ina kara ina ina ina ina ina ina ina ina ina in | n an an air an an an an an an an air an an an an an an an an |        |
|                   | <go back=""></go>                                    |                                                         |                                                                                                | <cont inu<="" td=""><td>ie&gt;</td></cont>                   | ie>    |

### ป้อน test

## หัวข้อ "Choose a password for the new user:" ป้อนรหัสผ่าน

|                    | should be changed a | t regular intervals. |       |
|--------------------|---------------------|----------------------|-------|
| choose a passwo    | d for the new user: |                      |       |
| okołołodołodokakok |                     |                      |       |
| <go back=""></go>  |                     | KUONT.               | Inue> |

### **ป้อนตัวเลข 123456789** ให้ใช้แป้นพิมพ์แถวบน ไม่ควรใช้แป้นตัวเลขด้านขวา

## หัวข้อ "Re-enter password to verify:" ป้อนรหัสผ่านเดิมซ้ำอีกครั้ง

|                                                                                                    | [11] Set up users and passwords<br>Please enter the same user password again to verify you have typed it<br>correctly. |  |
|----------------------------------------------------------------------------------------------------|----------------------------------------------------------------------------------------------------|--|
|                                                                                                    | Re-enter password to verify:<br>************************************                                                   |  |
|                                                                                                    |                                                                                                    |  |
| <tat< th=""><th>b&gt; moves between items; <space> selects; <enter> activates buttons</enter></space></th><th></th></tat<> | b> moves between items; <space> selects; <enter> activates buttons</enter></space>                                     |  |

ป้อนตัวเลข 123456789 ซ้ำอีกครั้ง

### หากมีกรอบคำเตือน "Use weak password?" ให้เลือก <Yes>

## หัวข้อ "Encrypt your home directory?" ให้เลือก <No>

|              | Installing the base system |  |
|--------------|----------------------------|--|
| Unpacking sy | 40%<br>svutils             |  |
|              |                            |  |
|              |                            |  |

## หัวข้อ HTTP proxy information (blank for none) : เลือก Continue

| the proxy i               | d to use a HTTF proxy<br>Information here. Othe                          | to access the outside world, enter<br>rwise, leave this blank. |
|---------------------------|--------------------------------------------------------------------------|----------------------------------------------------------------|
| The proxy i<br>http://[[u | Information should be<br>user][:pass]@]host[:po<br>information (black fo | given in the standard form of rt]/".                           |
| cilo Bac                  | 36>                                                                      | (Continue)                                                     |

ถ้าในเน็ตเวิร์คอยู่หลัง proxy และเป็น proxy authentication ก็ให้ระบุ รายละเอียด ของ proxy ลงไป เช่น http://sysadmin:password@192.168.2.254:8080

### ระบบกำหนดค่าของ Service apt

|                     | Configuring apt |
|---------------------|-----------------|
| Scanning the CD-ROM | 20%             |
|                     |                 |
|                     |                 |
|                     |                 |

#### หน้าจอ

### "How do you want to manage upgrades on this system?" ให้เลือก "No automatic updates"

หัวข้อ "Choose software to install:" เลือก OpenSSH server, LAMP server

| 35. SW                     | [                                                                 | !] Software se                                           | lection                                |                                    | _  |
|----------------------------|-------------------------------------------------------------------|----------------------------------------------------------|----------------------------------------|------------------------------------|----|
| At the<br>system<br>follow | moment, only the co<br>to your needs, you<br>ing predefined collo | ore of the sys<br>can choose to<br>ections of sof        | tem is instal<br>install one<br>tware. | led. To tune the<br>or more of the | \$ |
| Choose                     | software to instal                                                | 1:                                                       |                                        |                                    |    |
|                            |                                                                   | [] DNS ser<br>[] LAMP se                                 | ver<br>rver                            |                                    |    |
|                            |                                                                   | <cont inue<="" td=""><td>2</td><td></td><td></td></cont> | 2                                      |                                    |    |
|                            |                                                                   |                                                          |                                        |                                    |    |

สามารถเลือกใหม่ได้ในภายหลังด้วยคำสั่ง tasksel

#### ระบบ LAMP server ให้ระบุรหัสผ่าน root ของ mysql-server

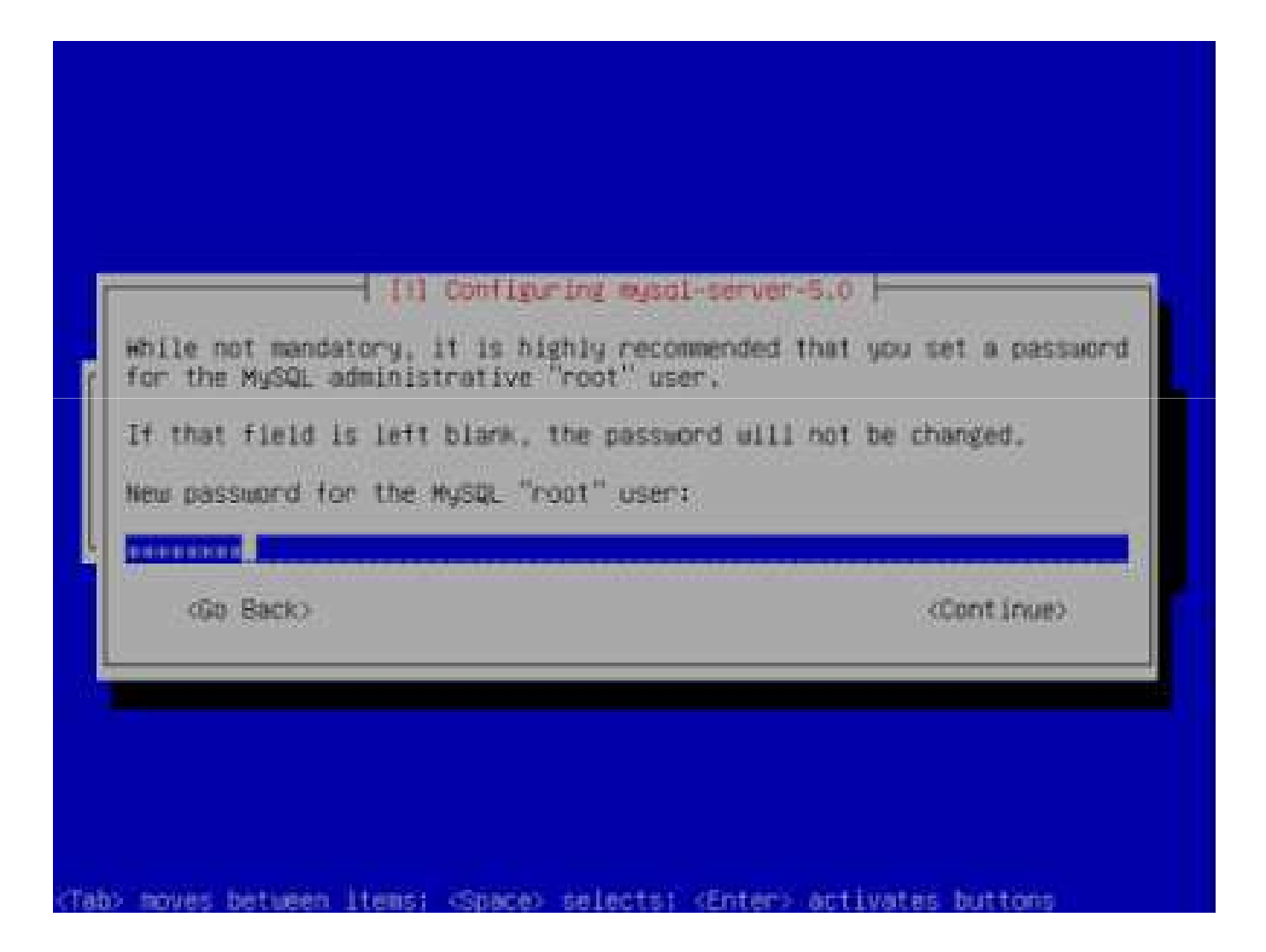

## ใส่รหัสผ่านอีกครั้ง

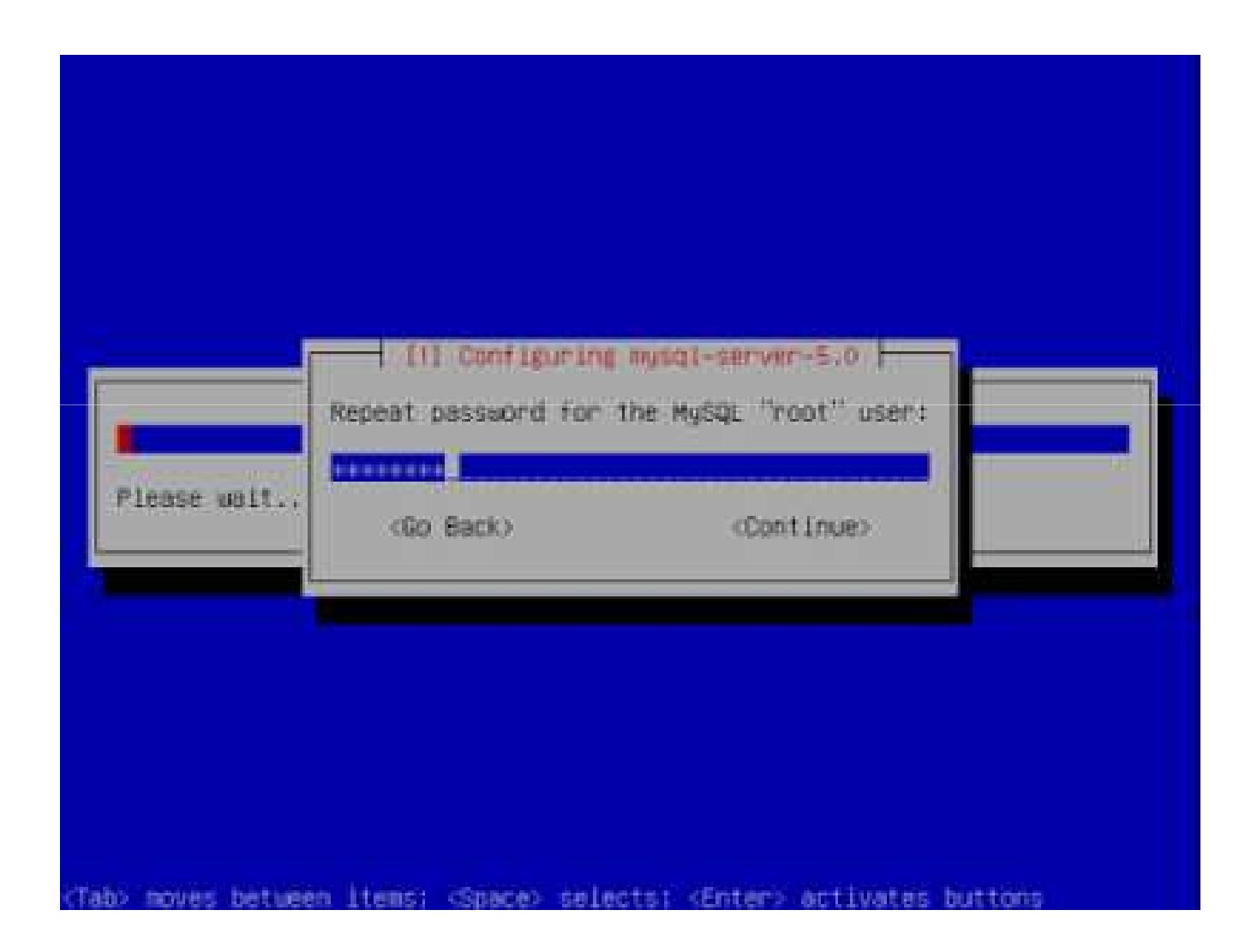

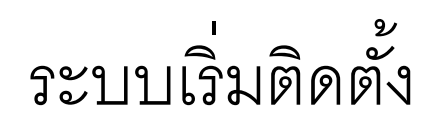

| Select and in             | stall software |
|---------------------------|----------------|
| 2<br>Preparing groff-base | 6%             |
|                           |                |
|                           |                |

#### กรอบ "Install the GRUB boot loader to the master boot record? เลือก <Yes>

## ระบบติดตั้ง GRUB boot loader

| Installing GRUB boot loader   |  |
|-------------------------------|--|
| Installing the 'grub' package |  |
|                               |  |
|                               |  |

## ระบบกำหนด users และ password

| Finishing the installation  |  |
|-----------------------------|--|
| Setting users and passwords |  |
|                             |  |
|                             |  |
|                             |  |

## กรอบ "Installation complete" ซีดีจะถูกดันออกมา แสดงว่าการติดตั้งเสร็จแล้ว ให้หยิบแผ่นซีดีออกจากถาด เลือก <Continue>

|                                                                                       |                 | Finish the i<br>Installation | nstallation  - |                       |
|---------------------------------------------------------------------------------------|-----------------|------------------------------|----------------|-----------------------|
| Installat                                                                             | ion is complete | e, so it is ti               | me to boot int | o your new system.    |
| that you                                                                              | boot into the r | new system rat               | her than resta | rting the             |
| installat                                                                             | ion.            |                              |                |                       |
| <go b<="" td=""><td>ack&gt;</td><td></td><td></td><td><continue></continue></td></go> | ack>            |                              |                | <continue></continue> |
|                                                                                       |                 |                              |                |                       |
|                                                                                       |                 |                              |                |                       |

เมื่อเครื่องถูกรีบูทขึ้นมาใหม่ ให้ login ด้วย users ที่กำหนดในขั้นตอนการติดตั้ง คือ test แล้วกดแป้น Enter ป้อน Password ด้วย password ที่กำหนดในขั้นตอนการติดตั้ง คือ 123456789 แล้วกดแป้น Enter ก็จะเข้าไปทำงานในระบบได้ โดยมี prompt เป็น test@ubuntu~\$

Starting periodic command scheduler crond E OK J # Running local boot scripts (/etc/rc.local) C OK J Ubuntu 8.04.1 ubuntu-server tty1 ubuntu-server login: sysadmin Passuord: Last login: Mon Sep 8 03:05:58 ICT 2008 on tty1 Linux ubuntu-server 2.6.24-19-server #1 SMP Wed Jun 18 15:18:00 UTC 2008 i686 The programs included with the Ubuntu system are free software; the exact distribution terms for each program are described in the individual files in /usr/share/doc/#/copyright. Ubuntu comes with ABSOLUTELY NO WARRANTY, to the extent permitted by applicable law. To access official Ubuntu documentation, please visit: http://help.ubuntu.com/ sysadmin@ubuntu-server:"\$ sudo passud root [sudo] password for sysadmin: Enter new UNIX password: Retype new UNIX password: passed: password updated successfully susadmin@ubuntu-server:"S

## Linux Kernel

 Kernel เป็นส่วนที่ทำหน้าที่ควบคุมการทำงานในระดับ ล่างคือส่วนที่เป็น Hardware ทั้งหมด รวมถึงการจัดสรร ทรัพยากรด้วย

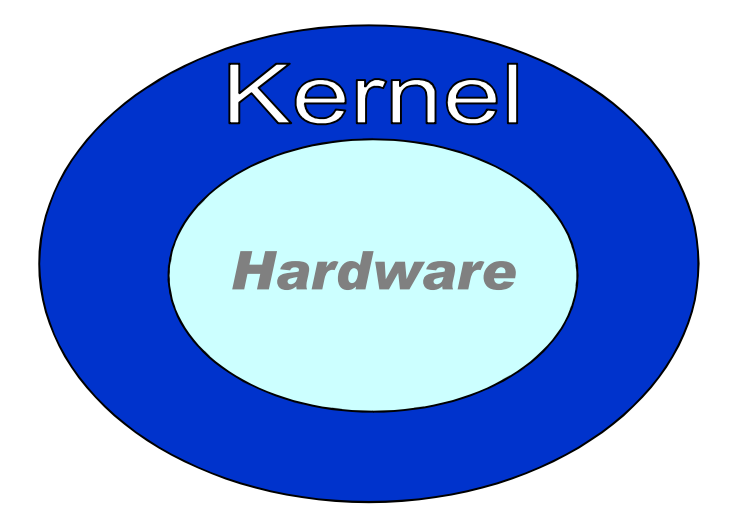

## Linux Shell

เป็นตัวเชื่อมระหว่างผู้ใช้งานกับส่วนของ kernel เมื่อ
เทียบกับ dos แล้วก็คือ command.com โดย shell จะ
ทำหน้าที่รับคำสั่งจากผู้ใช้มาตีความหมาย

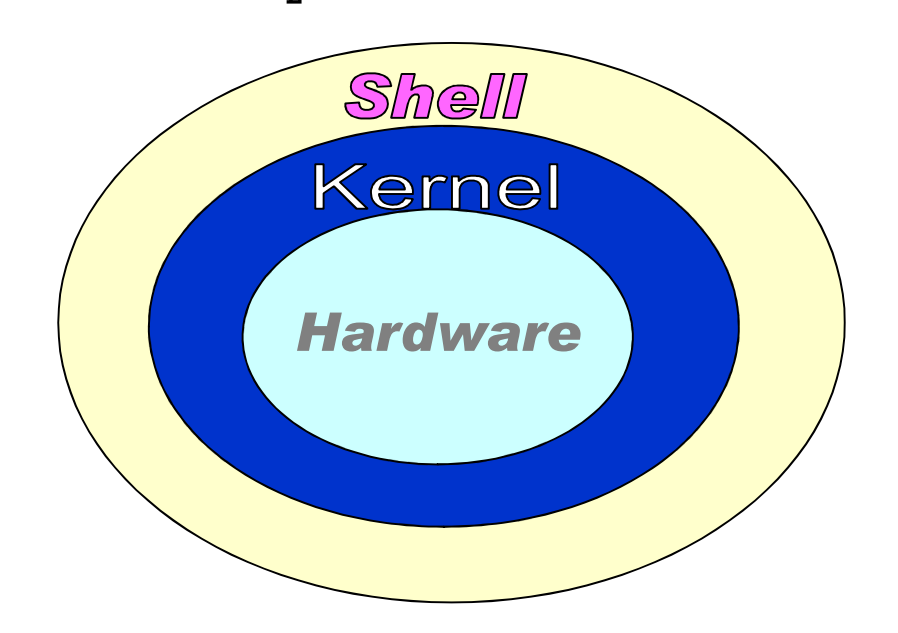

# หลักการทำงานของ Linux

- อุปกรณ์ทุกอย่าง Linux จะมองเป็นไฟล์
- Config ของระบบและของโปรแกรมต่างๆ ก็จะมองเป็น ไฟล์
- ข้อมูลทุกอย่างมีลักษณะ Case Sensitive

## โครงสร้าง File ใน Linux

#### Root Partition

/

| /bin  | เก็บ Binary File ในการ Run คำสั่งต่างๆ          |
|-------|-------------------------------------------------|
| /boot | เก็บไฟล์สำคัญในการ Boot ระบบ                    |
| /dev  | เก็บข้อมูลอุปกรณ์ต่างๆ                          |
| /mnt  | เก็บข้อมูลอุปกรณ์ที่ Mount ไว้                  |
| /etc  | เก็บ Config ของ Application ต่างๆ               |
| /home | เก็บข้อมูลของ User แต่ละคน                      |
| /lib  | เก็บ Libraries Files ต่างๆ ของระบบ              |
| /root | เก็บข้อมูลของ Root                              |
| /var  | เก็บ System Log, Application log, เก็บ Mail ฯลฯ |

## การรู้จัก Hardware ของ Linux

- /dev/fd0 ฟลอปปีไดรพ์ตัวแรก (ไดรฟ์ A:)
- /dev/fd1 ฟลอปปีไดรฟ์ตัวที่สอง (ไดรฟ์ B:)
- /dev/hda Primary Master
- /dev/hdb Primary Slave
- /dev/hdc Secondary Master
- /dev/hdd Secondary Slave
- /dev/hda1/ พาร์ติชันที่ 1 ของฮาร์ดิสก์ตัวแรกชนิด IDE

## การรู้จัก Hardware ของ Linux (ต่อ)

/dev/hdb3/ พาร์ติชันที่ 3 ของฮาร์ดิสก์ตัวที่สองชนิด IDE

/dev/cdrom CD-ROM Drive

- /dev/sda/ SCSI Primary Master
- /dev/sdb/ SCSI Primary Slave
- /dev/sdc/ SCSI Secondary master
- /dev/sdd/ SCSI Secondary Slave

จากการติดตั้ง Ubuntu server จะไม่มีขั้นตอนกำหนดรหัสผ่านสำหรับ root ซึ่ง ระบบต้องการให้ล๊อกอินด้วยผู้ใช้อื่นที่ไม่ใช่ root เมื่อจะใช้สิทธิของ root ก็ให้ใช้ คำสั่ง sudo แทน

Shell \$ สำหรับบุคคลทั่วไปที่ Login เข้ามา Shell # สำหรับผู้ Login เป็น Root ซึ่งเป็นผู้ดูแลระบบ

Ubuntu 12.04.1 LTS DevUbuntu tty1 DevUbuntu login: \_

ป้อน user ==> test แล้วกดแป้น Enter

ป้อน password ==> 123456789 แล้วกดแป้น Enter

การเข้าใช้งานระบบ (login) ต้องใส่ Username และ Password ซึ่งขณะที่ เราพิมพ์ password จะไม่เห็นข้อความ

Ubuntu 12.04.1 LTS DevUbuntu tty1 DevUbuntu login: devsharing Password: Welcome to Ubuntu 12.04.1 LTS (GNU/Linux 3.2.0-29-generic-pae i686) \* Documentation: https://help.ubuntu.com/ System information as of Sat Jan 26 15:24:57 ICT 2013 System load: 0.65 Processes: 80 Usage of /: 11.8% of 9.70GB Users logged in: 0 Memory usage: 5% IP address for eth0: 10.0.2.15 Swap usage: 6% Graph this data and manage this system at https://landscape.canonical.com/ 110 packages can be updated. 72 updates are security updates. The programs included with the Ubuntu system are free software; the exact distribution terms for each program are described in the individual files in /usr/share/doc/\*/copyright. Ubuntu comes with ABSOLUTELY NO WARRANTY, to the extent permitted by applicable law. devsharing@DevUbuntu:~\$

# การปิดเครื่องอย่างถูกวิธี

#### การ restart

\$ sudo init 6

- หรือ \$ sudo shutdown –r now
- หรือ \$ sudo shutdown –r +5 (เครื่องจะ restart ในอีก 5 นาที)
- หรือ \$ sudo reboot

แล้วใส่พาสเวิร์ด

# การปิดเครื่องอย่างถูกวิธี

#### การ shutdown

\$ sudo init 0

หรือ \$ sudo shutdown –h now

แล้วใส่พาสเวิร์ด

\*\*ไม่ควรปิดเครื่องโดยไม่ทำการ Shutdown \*\*